## Sistema GIER Avaliação Perfil Coordenador

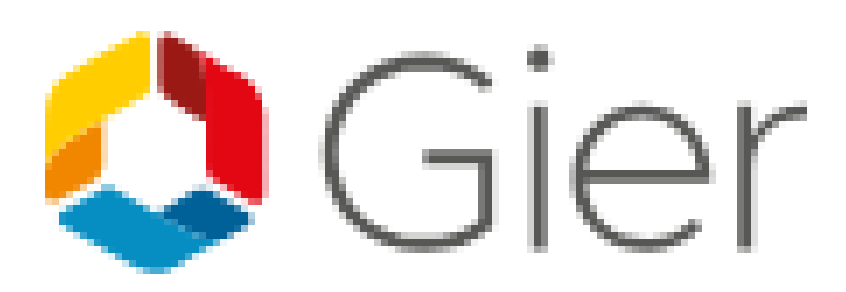

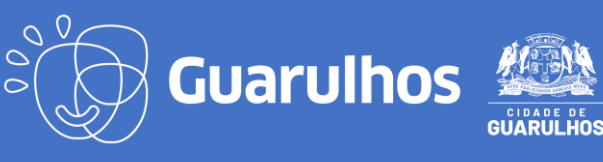

## ÍNDICE DE FIGURAS

| Figura 1 - Link de Acesso e Sistema                                    | 3 |
|------------------------------------------------------------------------|---|
| Figura 2 - Sistema GIER                                                | 3 |
| Figura 3 - Tela de Login                                               | 4 |
| Figura 4 - Tela Validação de Relatório de Desenvolvimento de Educandos | 4 |
| Figura 5 - Tela Filtro de Pesquisa                                     | 4 |
| Figura 6 - Tela Situação em Andamento                                  | 5 |
| Figura 7 - Tela Visualizar Relatório                                   | 5 |
| Figura 8 - Tela Validação dos Relatórios                               | 6 |
| Figura 9 - Tela Histórico de Validação                                 | 6 |
| Figura 10 - Tela Encaminhar para Ajustes                               | 7 |
| Figura 11 - Tela Aguardando Ajustes                                    | 7 |
| Figura 12 - Tela Validado Após Ajustes                                 | 8 |
| Figura 13 - Finalização das Validações                                 | 8 |
| Figura 14 - Tela Sair                                                  | 8 |
|                                                                        |   |

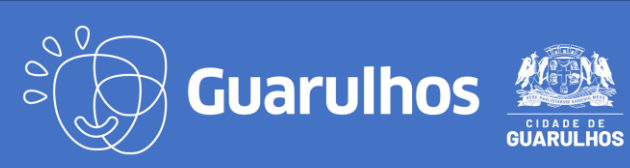

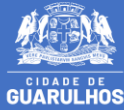

Para iniciar o preenchimento da avaliação, o servidor deverá acessar o Portal da Educação, através do endereço <u>https://portaleducacao.guarulhos.sp.gov.br</u> e, em seguida, clique em **"Sistemas".** 

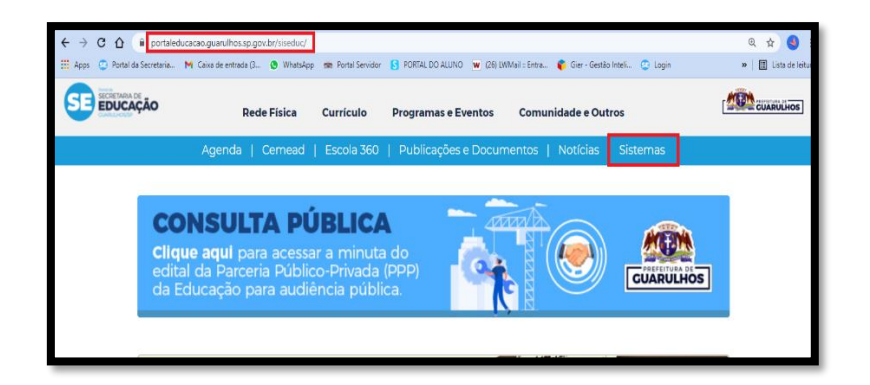

O acesso pelo celular não é possível, pois não é uma ferramenta mobile.

Figura 1 - Link de Acesso e Sistema

Na próxima tela, clique no ícone "GIER".

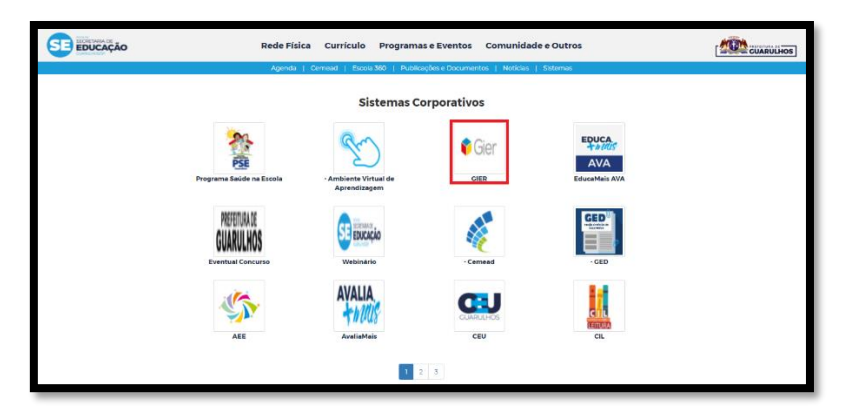

Figura 2 - Sistema GIER

O acesso ao sistema, se dará por usuário e senha, os mesmos utilizados para preenchimento de diário de turma e lançamento de frequência.

Para primeiro acesso, preencha seu CPF no campo usuário e senha.

Se esqueceu a senha, clique em "Esqueceu a senha?".

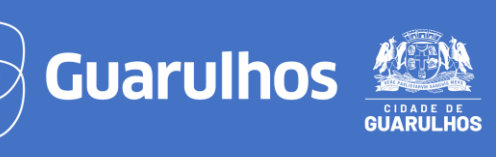

|   | 📦 Gier                                               |
|---|------------------------------------------------------|
|   | SEJA BEM-VINDO                                       |
|   | Biométrico Car. Acesso<br>IDENTIFICAÇÃO POR USUJÁRIO |
|   | 0000000000                                           |
| 4 | Esqueceu a senha ?                                   |
|   | Acessar                                              |
|   | Guia rápido de acesso                                |
|   |                                                      |

Figura 3 - Tela de Login

Ao acessar o Sistema clique no menu **"Pedagógico"** e depois na funcionalidade **"Validação de Relatório de Desenvolvimento de Educandos".** 

| 🔕 Gier                        | CUARULHOS PREFEITURA DE GUARULHOS EPG ZELIA GATTAI                                                                                           |
|-------------------------------|----------------------------------------------------------------------------------------------------|
| <u>Q</u> Operação <b>&lt;</b> | Pesquisar 🍳                                                                                                    |
| 🔂 Educandos                   |                                                                                                    |
| 📓 Gestão Escolar              | Pedagogico                                                                                                    |
| ም Pedagógico 🔶                | Avaliações e Frequência<br>Avaliações e Frequência<br>Prontuário do Educando<br>Validação de Relatório de<br>Desenvolvimento de<br>Educandos |
|                               |                                                                                                    |

Figura 4 – Menu Pedagógico

Na próxima tela, preencha os filtros e clique em "Pesquisar".

| Pedagógico / Validação de Relatório de Desenvolvimento de Educandos                                    |                |             |             |                               |        |  |  |
|----------------------------------------------------------------------------------------------------|----------------|-------------|-------------|-------------------------------|--------|--|--|
| Nesta funcionalidade deverá ser realizada a validação dos relatórios de desenvolvimento dos Educandos. |                |             |             |                               |        |  |  |
| Busca Rápida                                                                                           |                |             |             |                               |        |  |  |
| no Letivo* Etapa/Modalidade*                                                                           | Unidade Letiva | Turma       | Professor   |                               |        |  |  |
| 2025 V SELECIONE                                                                                       | SELECIONE      | * SELECIONE | ▼ SELECIONE | <ul> <li>Pesquisar</li> </ul> | Limpar |  |  |

Figura 5 – Funcionalidade Validação de Relatório de Desenvolvimento de Educandos

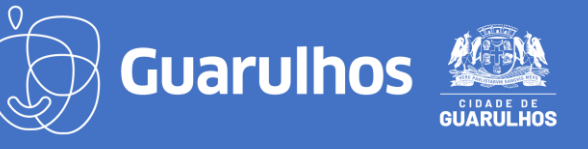

O Sistema traz as informações da turma selecionada na etapa anterior, porém se o professor não tiver iniciado o preenchimento de nenhum educando a pesquisa não retornará resultados.

A situação da validação padrão do relatório ficará <mark>EM ANDAMENTO</mark>. Para ver a lista dos educandos com os relatórios preenchidos, clique em **"Visualizar Educandos"**.

| edagós             | gico / Validação de R<br>onalidade deverá ser realizada | elatório de Des<br>a validação dos relatón | envolvimento de En<br>rios de desenvolvimento dos | ducandos<br>Educandos. |                      |
|--------------------|---------------------------------------------------------|--------------------------------------------|---------------------------------------------------|------------------------|----------------------|
| Busca Ráp          | ida                                                     |                                            |                                                   |                        |                      |
| Ano Letivo<br>2025 | * Etapa/Modalidade*                                     | Unidade Letiva<br>1º SEMESTRE              | Turma<br>MAT CI                                   | Professor<br>PROFESSOR | Pesquisar Limpar     |
| elatórios          | de Desenvolvimento para                                 | Validação                                  |                                                   |                        |                      |
| urma               | Eixo/Area de Conhecimento                               | Professor(a)                               | Unidade Letiva                                    | Situação da Validação  | Ação                 |
| IAT CI             | CAMPOS DE EXPERIÊNCIA                                   | PROFESSOR                                  | 1° SEMESTRE                                       | EM ANDAMENTO           | VISUALIZAR EDUCANDOS |

Figura 6 - Tela Situação em Andamento

Na tela seguinte será exibida a listagem dos educandos matriculados e que já tenham algum campo preenchido pelo professor. A situação da validação padrão é AGUARDANDO VALIDAÇÃO.

Para ver o relatório, clique em "Visualizar Relatório".

| Pedagóg      | <mark>ico /</mark> Validação de Relató                                                                             | rio de Desenvolvimer            | nto de Educandos      | Voltar               |  |  |  |  |  |  |
|--------------|----------------------------------------------------------------------------------------------------|---------------------------------|-----------------------|----------------------|--|--|--|--|--|--|
| Nesta funcio | nalidade deverá ser realizada a valida                                                                             | ção dos relatórios de desenvolv | imento dos Educandos. |                      |  |  |  |  |  |  |
| Unidade Leti | Unidade Letiva: 1º Semestre Turma: MAT CI Eixo/Area de Conhecimento: CAMPOS DE EXPERIÊNCIA Professor(a): PROFESSOR |                                 |                       |                      |  |  |  |  |  |  |
| Relatórios   | de Desenvolvimento de Educano                                                                                      | dos para Validação              |                       |                      |  |  |  |  |  |  |
| Número       | Nome do Educando                                                                                                   | Situação da Matrícula           | Situação da Validação | Ação                 |  |  |  |  |  |  |
| 1            | Nome do Educando                                                                                                   | MATRICULADO                     | VALIDADO APÓS AJUSTES | VISUALIZAR RELATÓRIO |  |  |  |  |  |  |
| 2            | Nome do Educando                                                                                                   | MATRICULADO                     | AGUARDANDO VALIDAÇÃO  | VISUALIZAR RELATÓRIO |  |  |  |  |  |  |
| 3            | Nome do Educando                                                                                                   | MATRICULADO                     | VALIDADO              | VISUALIZAR RELATÓRIO |  |  |  |  |  |  |
| 27           | Nome do Educando                                                                                                   | MATRICULADO                     | VALIDADO APÓS AJUSTES | VISUALIZAR RELATÓRIO |  |  |  |  |  |  |

Figura 7 - Tela Visualizar Relatório

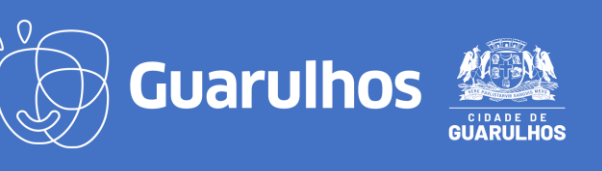

## Caso tenha necessidade, clique em **"Encaminhar para Ajustes.** Para **Validar** o relatório, clique em **"Validar e Próximo"**.

| Pedagógico / Validação de Relatório de Desenvolvimento de Educandos         Voltar |                     |                       |                         |                             |                         |  |  |  |  |
|------------------------------------------------------------------------------------|---------------------|-----------------------|-------------------------|-----------------------------|-------------------------|--|--|--|--|
| Nesta funcionalid                                                                  | ade deverá ser real | izada a validação dos | s relatórios de desenvo | olvimento dos Educandos.    |                         |  |  |  |  |
| Unidade Letiva: 1                                                                  | ° Semestre Tu       | Irma: MAT CI Eix      | xo/Area de Conhecime    | ento: CAMPOS DE EXPERIÊNCIA | Professor(a): PROFESSOR |  |  |  |  |
|                                                                                    |                     | N                     | lome do Educando:       |                             |                         |  |  |  |  |
| ATINGIU TODOS 05                                                                   | 5 OBJETIVOS PROPOST | OS.                   |                         |                             |                         |  |  |  |  |
|                                                                                    |                     | En                    | ncaminhar para Ajustes  | Validar e Próximo           | 1                       |  |  |  |  |
| Histórico de Va                                                                    | lidação             |                       |                         |                             |                         |  |  |  |  |
| Data e Hora                                                                        | Usuário             |                       | Situação                | Justificativa               |                         |  |  |  |  |
| 07/02/2025 17:24                                                                   | PROFESSOR           |                       | AGUARDANDO VALIDAÇÃO    | )                           |                         |  |  |  |  |

Figura 8 - Tela Validação dos Relatórios

O sistema também mostra abaixo o *Histórico de Validação* com a data de preenchimento do professor, a solicitação de ajustes (caso haja), a justificativa e a validação.

| Jnidade Letiva: 1                                     | 1º Semestre                            | Turma: MAT CI            | Eixo/Area de Conhecimen  | to: CAMPOS DE EXP                 | ERIÊNCIA | Professor(a): PROFESSOR |  |
|-------------------------------------------------------|----------------------------------------|--------------------------|--------------------------|-----------------------------------|----------|-------------------------|--|
|                                                       |                                        |                          |                          |                                   |          |                         |  |
|                                                       |                                        |                          | Nome do Educando:        |                                   |          |                         |  |
| ATINGIU TODOS O                                       | S OBJETIVOS PR                         | ROPOSTOS.                |                          |                                   |          |                         |  |
|                                                       |                                        |                          |                          |                                   |          |                         |  |
|                                                       |                                        |                          | Encaminhar para Ajustes  | Validar e Próximo                 |          |                         |  |
|                                                       |                                        |                          |                          |                                   |          |                         |  |
|                                                       |                                        |                          |                          |                                   |          |                         |  |
| stificativa da dev                                    | volução do rela                        | itório ao(à) professor(a | a)                       |                                   |          |                         |  |
| stificativa da dev                                    | volução do rela                        | tório ao(à) professor(a  | 3)                       |                                   |          |                         |  |
| stificativa da dev                                    | volução do rela                        | tório ao(à) professor(a  | a)                       |                                   |          |                         |  |
| stificativa da dev                                    | volução do rela                        | tório ao(à) professor(a  | a)                       |                                   |          |                         |  |
| stificativa da dev                                    | volução do rela                        | tório ao(à) professor(   | a)                       |                                   |          |                         |  |
| stificativa da dev                                    | volução do rela                        | itório ao(à) professor(a | a)                       |                                   |          |                         |  |
| stificativa da de                                     | volução do rela                        | itório ao(à) professor(a | a)                       |                                   |          |                         |  |
| stificativa da dev                                    | volução do rela                        | tório ao(à) professor(   | 3)                       |                                   |          |                         |  |
| istificativa da dev                                   | volução do rela                        | itório ao(à) professor(  | a)<br>Salvar             | Salvar e Próximo                  | 4        |                         |  |
| istificativa da de                                    | volução do rela                        | itório ao(à) professor(  | a)<br>> Salvar           | Salvar e Próximo                  |          |                         |  |
| istificativa da dev                                   | volução do rela                        | tório ao(à) professor(   | a)<br>Salvar             | Salvar e Próximo                  | -        |                         |  |
| stificativa da dev                                    | volução do rela                        | tório ao(à) professor(   | a)<br>> Salvar           | Salvar e Próximo                  |          |                         |  |
| istificativa da dev                                   | volução do rela                        | tório ao(à) professor(   | a)<br>Salvar             | Salvar e Próximo                  |          |                         |  |
| istificativa da dev<br>listórico de Va<br>Data e Hora | volução do rela<br>alidação<br>Usuário | tório ao(à) professor(   | 3)<br>Salvar<br>Situecão | Salvar e Próximo                  | 4        |                         |  |
| listórico de Va<br>Data e Hora                        | volução do rela<br>Ilídação            | tório ao(à) professor(   | a)<br>Salvar<br>Situação | Salvar e Próximo<br>Justificativa | -        |                         |  |

Figura 9 - Tela Histórico de Validação

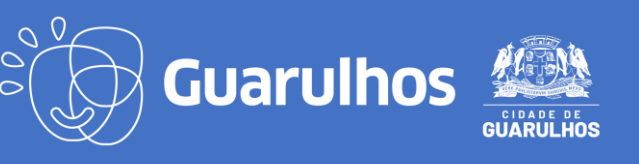

Caso necessite de alterações, clique em "Encaminhar para ajustes". O sistema abrirá um campo para a *Justificativa da devolução do relatório ao(à) professor(a)*, faça a descrição do que deve ser ajustado/alterado e clique em "Salvar" ou em "Salvar e Próximo" para ir direto para o próximo educando que está AGUARDANDO VALIDAÇÃO.

| Jnidade Letiva: 1              | ° Semestre                               | Turma: MAT CI           | Eixo/Area de Conhecimen  | to: CAMPOS DE EXP                 | ERIÊNCIA | Professor(a): PRC | DFESSOR |
|--------------------------------|------------------------------------------|-------------------------|--------------------------|-----------------------------------|----------|-------------------|---------|
|                                |                                          |                         | Nome do Educando:        |                                   |          |                   |         |
| ATINGIU TODOS O                | 5 OBJETIVOS PR                           | OPOSTOS.                |                          |                                   |          |                   |         |
|                                |                                          |                         | Encaminhar para Aiustes  | Validar e Próximo                 |          |                   |         |
|                                |                                          |                         |                          | Contraction of the second second  |          |                   |         |
|                                |                                          |                         |                          |                                   |          |                   |         |
| istificativa da dev            | volução do rela                          | tório ao(à) professor(  | a)                       |                                   |          |                   |         |
| ustificativa da dev            | olução do rela                           | tório ao(à) professor(  | a)                       |                                   |          |                   |         |
| ustificativa da dev            | olução do rela                           | tório ao(à) professor(  | a)                       |                                   |          |                   |         |
| ustificativa da dev            | volução do rela                          | tório ao(à) professor(  | (a)                      |                                   |          |                   |         |
| ustificativa da dev            | volução do rela                          | itório ao(à) professor( | (a)                      |                                   |          |                   |         |
| ustificativa da dev            | volução do rela                          | itório ao(à) professor( | a)                       |                                   |          |                   |         |
| ustificativa da dev            | volução do rela                          | itório ao(à) professor( | a)                       |                                   |          |                   |         |
| ustificativa da dev            | volução do rela                          | itório ao(à) professor( | a)                       |                                   |          |                   |         |
| ustificativa da dev            | volução do rela                          | itório ao(à) professor( | a)<br>> Salvar           | Salvar e Próximo                  |          |                   |         |
| ustificativa da dev            | volução do rela                          | itório ao(à) professor( | a)                       | Salvar e Próximo                  | -        |                   |         |
| ustificativa da dev            | volução do rela                          | itório ao(à) professor( | a)<br>Salvar             | Salvar e Próximo                  | -        |                   |         |
| ustificativa da dev            | Inde e e e e e e e e e e e e e e e e e e | itório ao(à) professor( | a)<br>Salvar             | Salvar e Próximo                  | -        |                   |         |
| ustificativa da dev            | lidação                                  | itório ao(à) professor( | a)<br>> Salvar           | Salvar e Próximo                  | -        |                   |         |
| listórico de Va<br>Data e Hora | lidação<br>Usuário                       | itório ao(à) professor( | a)<br>Salvar             | Salvar e Próximo<br>Justificativa | -        |                   |         |
| Histórico de Va<br>Data e Hora | ilidação<br>Usuério                      | itório ao(à) professor( | a)<br>Salvar<br>Situação | Salvar e Próximo<br>Justificativa | -        |                   |         |

Figura 10 - Tela Encaminhar para Ajustes

Na listagem da turma a solicitação irá aparecer como AGUARDANDO AJUSTES e assim que o professor fizer a correção a situação voltará para AGUARDANDO VALIDAÇÃO.

| Pedagógic                                                                                                    | <b>o /</b> Validação de Relatóric        | o de Desenvolvimento de               | Educandos             | Voltar               |  |  |  |  |
|----------------------------------------------------------------------------------------------------|------------------------------------------|---------------------------------------|-----------------------|----------------------|--|--|--|--|
| Nesta funciona                                                                                                    | ilidade deverá ser realizada a validação | o dos relatórios de desenvolvimento d | os Educandos.         |                      |  |  |  |  |
| Unidade Letiva: 1º Semestre Turma: MAT CI Eixo/Area de Conhecimento: CAMPOS DE EXPERIÊNCIA Professor(a): PROFESSOR |                                          |                                       |                       |                      |  |  |  |  |
| Relatórios de                                                                                                    | e Desenvolvimento de Educandos           | s para Validação                      |                       |                      |  |  |  |  |
| Número                                                                                                    | Nome do Educando                         | Situação da Matrícula                 | Situação da Validação | Ação                 |  |  |  |  |
| 1                                                                                                    | Nome do Educando                         | MATRICULADO                           | VALIDADO APÓS AJUSTES | VISUALIZAR RELATÓRIO |  |  |  |  |
| 2                                                                                                    | Nome do Educando                         | MATRICULADO                           | AGUARDANDO VALIDAÇÃO  | VISUALIZAR RELATÓRIO |  |  |  |  |
| 3                                                                                                    | Nome do Educando                         | MATRICULADO                           | AGUARDANDO AJUSTES    | VISUALIZAR RELATÓRIO |  |  |  |  |
| 27                                                                                                    | Nome do Educando                         | MATRICULADO                           | VALIDADO APÓS AJUSTES | VISUALIZAR RELATÓRIO |  |  |  |  |

Figura 11 - Tela Aguardando Ajustes

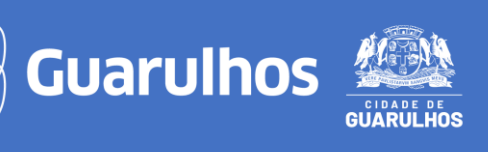

Caso a validação aconteça após os ajustes do professor a situação mudará para VALIDADO APÓS AJUSTES.

Quando validado sem solicitação de alteração/ajuste a situação aparecerá como VALIDADO.

| Número | Nome do Educando | Situação da Matrícula | Situação da Validação | Ação                 |
|--------|------------------|-----------------------|-----------------------|----------------------|
| 1      | Nome do Educando | MATRICULADO           | VALIDADO APÓS AJUSTES | VISUALIZAR RELATÓRIO |
| 2      | Nome do Educando | MATRICULADO           | AGUARDANDO VALIDAÇÃO  | VISUALIZAR RELATÓRIO |
| 3      | Nome do Educando | MATRICULADO           | VALIDADO              | VISUALIZAR RELATÓRIO |
| 5      | Nome do Educando | MATRICULADO           | AGUARDANDO AJUSTES    | VISUALIZAR RELATÓRIO |
| 6      |                  | MATRICULADO           |                       | VISUALIZAR RELATÓRIO |

Figura 12 - Tela Validado Após Ajustes

O professor coordenador deve repetir as ações de "Visualizar Relatório" para cada educando até que todos os status estejam como: Validado ou Validado após ajustes.

Após terminar as validações, clique no canto superior direito da tela.

|       | ᅌ Gier        |  | PREFEITURA DE GUARULHOS<br>EPG ZELIA GATTAI | $\langle \gamma \rangle$ |  | ABC | ß | 0        | 2       |
|-------|---------------|--|---------------------------------------------|--------------------------|--|-----|---|----------|---------|
| 8     |               |  |                                             |                          |  |     |   | Pesqu r. | <u></u> |
| 🔐 Ed  | ducandos      |  |                                             |                          |  |     |   |          |         |
| 🔙 Ge  | estão Escolar |  |                                             |                          |  |     |   |          |         |
| Ø₽ Pe | edagógico     |  |                                             |                          |  |     |   |          |         |
|       |               |  |                                             |                          |  |     |   |          |         |
|       |               |  |                                             |                          |  |     |   |          |         |
|       |               |  |                                             |                          |  |     |   |          |         |

Figura 13 – Menu Configurações

GUARULHOS PREFEITURA DE GUARULHOS 4 Gier ₽ ? n va ক্ষ Último Acesso: Beducandos IP: 131.100.128.106 🔜 Gestão Escolar Pedagógico 🗙 Trocar Perfil 💬 Comunicar Meus Dados 🕞 Trocar Senha A

Em seguida, clique em "Sair".

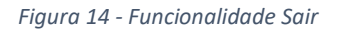

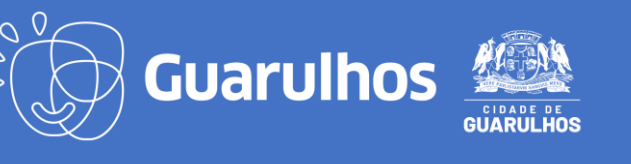

## **CONTATOS E SUPORTE**

Para suporte referente à utilização do sistema, entre em contato com o DTIE – Divisão Técnica de Projetos, pelo telefone 2475-7393.

Caso necessite de suporte técnico, entre em contato com o GIER, pelo telefone 2475-7387 e ramais 7609 e 7610.

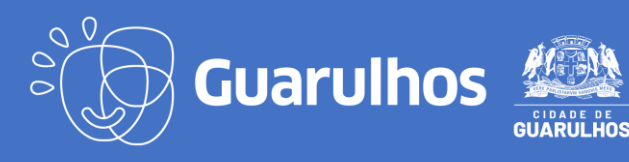